راهنماى درخواست تاييديه تحصيلى

۱-از طريق آدرس ems.ut.ac.ir وارد سامانه جامع آموزش شويد.

۲-از منوى "آموزش" گزينه "اطلاعات جامع دانشجو" را انتخاب كنيد.

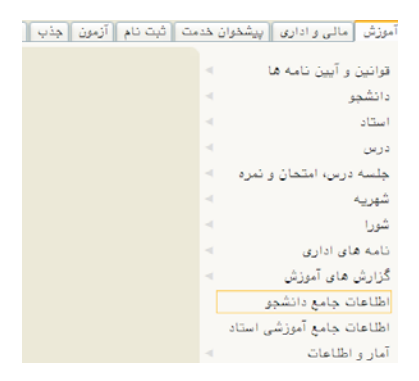

٣-از نوار پایین صفحه گزینه "پرسنلی"را انتخاب کنید.

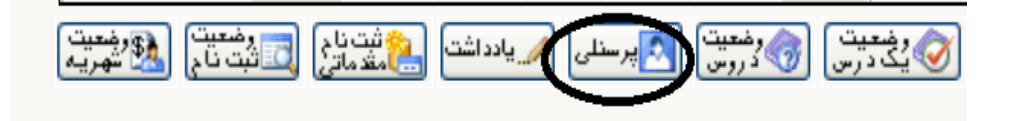

۴-در سطر دوم جدول گزینه "نامه های مهم دانشجو" را انتخاب کنید.سپس در جدول نمایش داده شده ،در ستون "شرح موضوع نامه"اگر گزینه "تاییدیه تحصیلات متوسطه "و در ستون "شماره نامه"،شماره وجود داشت نیازی به درخواست تاییدیه تحصیلی نیست.

🙀 نامه های مهم 🔀

| راهتمای نامه های مهم دانشجو |               |               |                 |                 |               |            | ×                           |
|-----------------------------|---------------|---------------|-----------------|-----------------|---------------|------------|-----------------------------|
| نوع نامه                    | تاريخ عطف اول | شماره عطف اول | تاريخ نامه مبدا | شماره نامه مبدا | تاريخ نامه    | شماره نامه | شرح موضوع نامه              |
| وارده                       |               |               | 1897/11/17      | 1111/1099799    | ٩٨/١٠/٣٩      | 98/23765   | تاييديه تحصيلات متوسطه      |
| صادره                       |               |               |                 |                 | 9 1/ 1 7/ 7 7 | 97/159020  | درخواست معافيت تحصيلى       |
| صادره                       |               |               |                 |                 | 9 ٧/ • ٨/ ٣ ٣ | 97/72164   | درخواست معافيت تحصيلى       |
| وارده                       |               |               | 1898/28/28      | 99.779.78       | 99/11/10      | 96/24153   | تاييد درخواست معافيت تحصيلى |
| وارده                       |               |               | 1897/16/26      | 99.78.78        | 99/11/•9      | 96/22461   | تاييد درخواست معافيت تحصيلى |

۵-در صورت عدم وجود تایید تحصیلات متوسطه ،دانشجویان محترم جهت درخواست تاییدیه تحصیلی مقطع قبلی با مراجعه به سایت تاییدیه مدارک تحصیلی وزارت آموزش و پرورش به نشانی <u>emt.medu.ir</u> فرم مربوطه را تکمیل و پس از ثبت اطلاعات و پرداخت هزینه، کد پیگیری و تاییدیه پرداخت را دریافت نمایند.

۶-بعد از گذشت یک هفته جهت اطمینان از وصول تاییدیه تحصیلی مقطع قبلی، سامانه گلستان را چک نمایید.